## WILEY ERedShelf

## eBook redemption instructions

- Click on URL provided
- Select ADD TO MY SHELF

Add To My Shelf

- $\circ \quad \text{CREATE AN ACCOUNT}$
- $\circ$   $\;$  Fill in the following fields:
  - First Name
  - Last Name
  - o Email
  - $\circ$  Password
- $\circ$   $\,$  Check the boxes to confirm Terms of Use and Privacy Notice
- o Select CREATE ACCOUNT

Once redeemed, your ebook will appear in MY SHELF

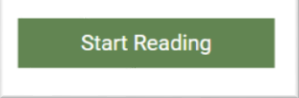

Technology or Platform questions, concerns or feedback: <u>https://redshelf.com/support</u>

Ashley Edwards | Key Accounts Manager <u>aedwards@wiley.com</u> | P: 317.572.3837 WILEY | 9200 Keystone Crossing, Suite 800 | Indianapolis, IN | 46240

| Create A New Account<br>Already Registered? |
|---------------------------------------------|
| First Name                                  |
| Last Name                                   |
| Email                                       |
| Confirm Email                               |
| Password                                    |
| Confirm Password                            |